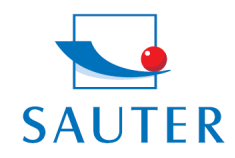

# Kurzanleitung

### **USB Konverter Installation – SAUTER AFH 12**

#### Hardware Installation

- Treiber-CD des Konverters in den PC einlegen

Die Treiber-CD befindet sich unter Umständen im Rückenteil der Verkaufsverpackung.

- Treibersoftware aktivieren und installieren

#### Dann erst:

- Konverter (RS 232 zu USB) in USB-Port einstecken

#### Software Installation

Zuordnung der virtuellen COM Schnittstelle (= Port) zum USB Konverter.

- Bitte im Folgenden die Deutschen Begriffe in der deutschen Anleitung verwenden – idealweise auch die deutschen "Screenshots" aufrufen

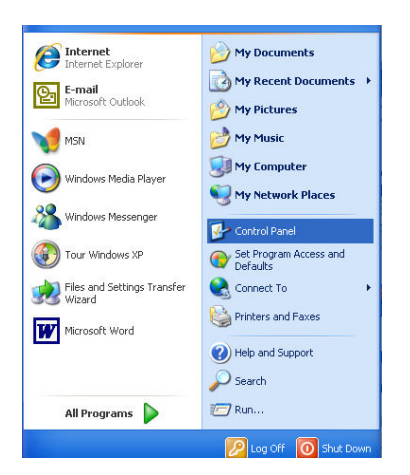

- "System" aufrufen
- Ggf. zu "Category View" wechseln

| 👺 Control Panel                |                       |                          |                           |                                                                                                    |                        |                     |                             |          |
|--------------------------------|-----------------------|--------------------------|---------------------------|----------------------------------------------------------------------------------------------------|------------------------|---------------------|-----------------------------|----------|
| File Edit View Favorites Tools | Help                  |                          |                           |                                                                                                    |                        |                     |                             | <b>1</b> |
| 🕝 Back - 🕥 - 🏂 🔎 Se            | arch 🜔 Fol            | ders 👬 •                 |                           |                                                                                                    |                        |                     |                             |          |
| Address 🚱 Control Panel        |                       |                          |                           |                                                                                                    |                        |                     | *                           | 🔁 Go     |
| Control Panel 🛞                | Ġ,                    |                          |                           |                                                                                                    | Nutrametic             | Consection          | Poto and Time               |          |
| Switch to Category View        | Options               | Add Hardware             | Remov                     | Tools                                                                                                    | Updates                | Manager_            | Date and Time               |          |
| See Also                       | 8                     | Ø                        |                           | <ul> <li>A</li> <li>A</li></ul> |                        |                     |                             |          |
| Nindows Update                 | Display               | Foider Options           | Fonts                     | Controllers                                                                                                    | Launc                  | Options             | Driver for                  |          |
| Help and Support               |                       |                          | 1                         | Ö                                                                                                    |                        |                     | 4                           |          |
|                                | Internet<br>Options   | Java                     | Keyboard                  | Mouse                                                                                                    | Network<br>Connections | Phone and<br>Modem  | Power Options               |          |
|                                |                       |                          | 3                         | 3                                                                                                    | ۲                      | 1                   | Ø,                          |          |
|                                | Printers and<br>Faxes | Regional and<br>Language | Scanners and<br>Cameras   | Scheduled<br>Tasks                                                                                                    | Security<br>Center     | SoundMAX            | Sounds and<br>Audio Devices |          |
|                                | 3                     | 3                        |                           | <u>8</u> 2                                                                                                    | (3                     |                     |                             |          |
|                                | Speech                | System                   | Taskbar and<br>Start Menu | User Accounts                                                                                                    | Windows<br>CardSpace   | Windows<br>Firewall | Wireless<br>Network Set     |          |
|                                |                       |                          |                           |                                                                                                    |                        |                     |                             |          |
|                                |                       |                          |                           |                                                                                                    |                        |                     |                             |          |
|                                |                       |                          |                           |                                                                                                    |                        |                     |                             |          |
|                                |                       |                          |                           |                                                                                                    |                        |                     |                             |          |

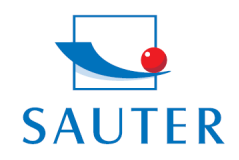

Tel: +49-[0]7433-9976-174 Fax: +49-[0]7433-9976-285 Internet: www. sauter.eu

## Kurzanleitung

# **USB Konverter Installation – SAUTER AFH 12**

- Auswählen Mappe "Hardware"
- Aufrufen "Device-Manager"

| onoral      | Computer Name                                                                                  | Hardware                                                                 | Advanced                                                                                                    | Bemote                                                                                                 |           |
|-------------|------------------------------------------------------------------------------------------------|--------------------------------------------------------------------------|----------------------------------------------------------------------------------------------------|----------------------------------------------------------------------------------------------------|-----------|
|             | computer mame                                                                                  | rididitato                                                               | Auvanceu                                                                                                    | nemote                                                                                                 |           |
| _           |                                                                                                |                                                                          |                                                                                                    |                                                                                                    |           |
| Device      | Manager                                                                                        |                                                                          |                                                                                                    |                                                                                                    |           |
| 3           | The Device M                                                                                   | lanager lists                                                            | all the hardw                                                                                                    | are devices instal                                                                                     | led       |
| ×           | on your comp                                                                                   | uter. Use the                                                            | Device Mari                                                                                                    | lager to change t                                                                                      | he        |
|             | properties or a                                                                                | any device.                                                              |                                                                                                    |                                                                                                    |           |
|             |                                                                                                |                                                                          |                                                                                                    | Device Manager                                                                                         |           |
|             |                                                                                                |                                                                          |                                                                                                    |                                                                                                    |           |
| Drivers     |                                                                                                |                                                                          |                                                                                                    |                                                                                                    |           |
| -           | Daisses Circuits                                                                               | dete operate                                                             |                                                                                                    | ومعرشاه المعالمة والمعا                                                                                |           |
| Parcel 1    | Driver Signing                                                                                 | i iets vou mai                                                           | ke sule triat i                                                                                                    | nstalleo unvers ar                                                                                     | -         |
| 1.7.1       | compatible wi                                                                                  | th Windows                                                               | Windows Un                                                                                                    | ndate lets unu set                                                                                     | UD        |
|             | compatible wi<br>how Windows                                                                   | th Windows.<br>s connects to                                             | Windows Up<br>Windows U                                                                                                    | odate lets you set<br>pdate for drivers.                                                               | up        |
|             | compatible wi<br>how Windows                                                                   | th Windows.<br>s connects to                                             | Windows Up<br>Windows U                                                                                                    | odate lets you set<br>pdate for drivers.                                                               | up        |
| 13 <b>1</b> | compatible wi<br>how Windows<br>Driver                                                         | th Windows.<br>s connects to<br>Signing                                  | Windows Up<br>Windows Up                                                                                                    | odate lets you set<br>pdate for drivers.<br>Vindows Update                                             | up        |
|             | compatible wi<br>how Windows<br>Driver                                                         | th Windows.<br>s connects to<br>Signing                                  | Windows Up<br>Windows Up                                                                                                    | odate lets you set<br>pdate for drivers.<br>Vindows Update                                             | up        |
| Hardw       | compatible wi<br>how Windows<br>Driver<br>are Profiles                                         | th Windows.<br>s connects to<br>Signing                                  | Windows Up<br>Windows Up                                                                                                    | odate lets you set<br>pdate for drivers.<br>Vindows Update                                             | up        |
| Hardw       | compatible wi<br>how Windows<br>Driver<br>are Profiles                                         | th Windows.<br>s connects to<br>Signing                                  | Windows Up<br>Windows Up                                                                                                    | odate lets you set<br>pdate for drivers.<br>Vindows Update                                             | up        |
| Hardw       | compatible wi<br>how Windows<br>Driver<br>are Profiles<br>Hardware pro<br>different bard       | th Windows.<br>s connects to<br>Signing<br>files provide                 | Windows Up Windows U                                                                                                    | odate lets you set<br>pdate for drivers.<br>Vindows Update<br>i to set up and sto                      | up<br>ore |
| Hardw       | compatible wi<br>how Windows<br>Driver<br>are Profiles<br>Hardware profiler<br>different hardw | th Windows.<br>s connects to<br>Signing<br>files provide<br>ware configu | Windows Up<br>Windows U<br>V<br>a way for you<br>rations.                                                                                                    | odate lets you set<br>pdate for drivers.<br>Vindows Update<br>i to set up and sto                      | up<br>bre |
| Hardw       | compatible wi<br>how Windows<br>Driver<br>are Profiles<br>Hardware profiles<br>different hardw | th Windows.<br>s connects to<br>Signing<br>files provide<br>ware configu | Windows Up<br>Windows Up<br>Windows Up | odate lets you set<br>pdate for drivers.<br>Vindows Update<br>I to set up and sto                      | up<br>pre |
| Hardw       | compatible wi<br>how Windows<br>Driver<br>are Profiles<br>Hardware pro<br>different hardw      | th Windows.<br>s connects to<br>Signing<br>files provide<br>ware configu | Windows Up<br>Windows U<br>Windows U<br>V<br>a way for you<br>rations.                                                                                                    | odate lets you set<br>pdate for drivers.<br>Vindows Update<br>i to set up and sto<br>Hardware Profiles | ore       |
| Hardw       | compatible wi<br>how Windows<br>Driver<br>are Profiles<br>Hardware pro<br>different hardy      | th Windows.<br>s connects to<br>Signing<br>files provide<br>ware configu | Windows Up<br>Windows Up<br>a way for you<br>rations.                                                                                                    | odate lets you set<br>pdate for drivers.<br>Vindows Update<br>I to set up and sto<br>lardware Profiles | ore       |
| Hardw       | compatible wi<br>how Windows<br>Driver<br>are Profiles<br>Hardware pro<br>different hardw      | th Windows.<br>s connects to<br>Signing<br>files provide<br>ware configu | Windows Up<br>Windows Up<br>a way for you<br>rations.                                                                                                    | odate lets you set<br>pdate for drivers.<br>Vindows Update<br>I to set up and sto<br>Hardware Profiles | ore       |
| Hardw       | compatible wi<br>how Windows<br>Driver<br>are Profiles<br>Hardware prof<br>different hardw     | th Windows.<br>s connects to<br>Signing<br>files provide<br>ware configu | Windows Up<br>Windows Up<br>a way for you<br>rations.                                                                                                    | odate lets you set<br>pdate for drivers.<br>Vindows Update<br>I to set up and sto<br>lardware Profiles | ore       |

- Auswählen "Anschlüsse (COM und LPT)

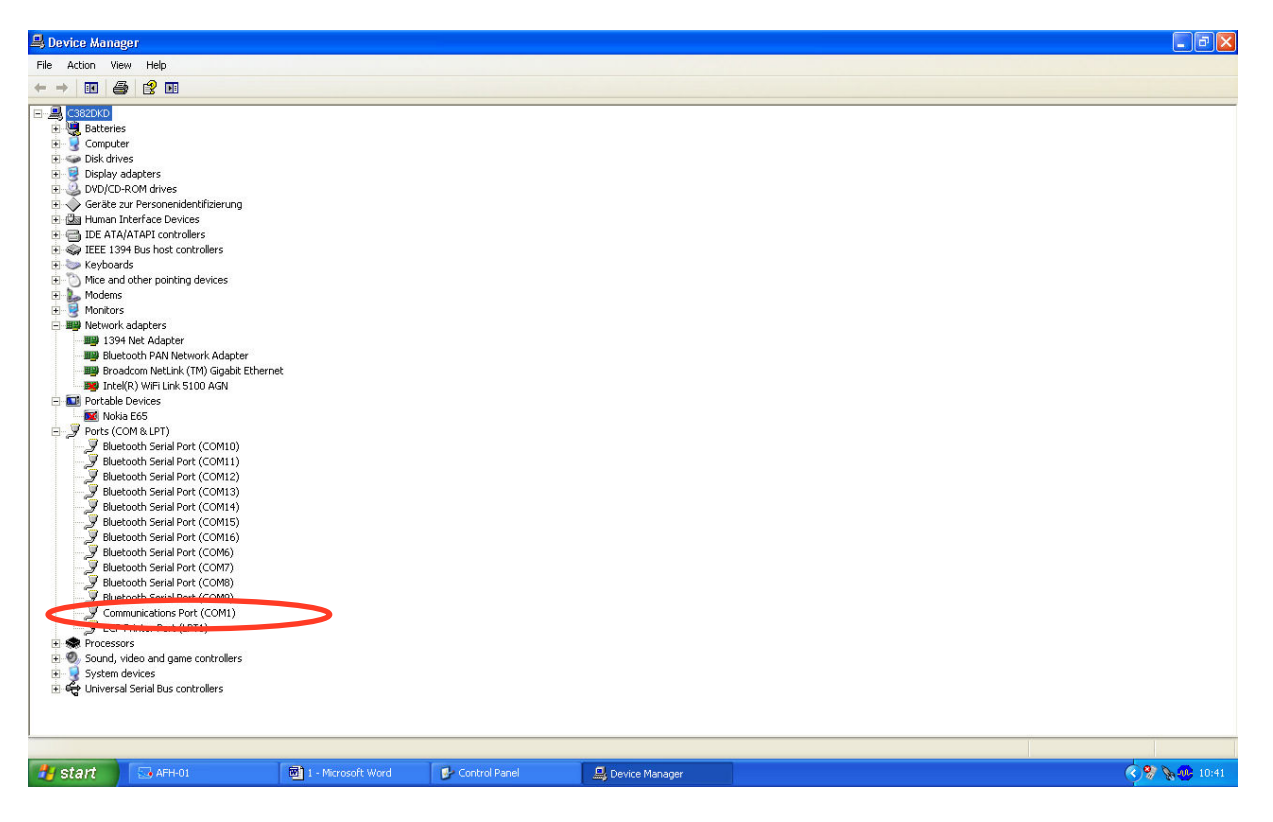

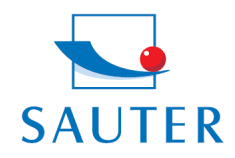

## Kurzanleitung

### **USB Konverter Installation – SAUTER AFH 12**

- Auswählen "Prolific USB .." Bei anderen Produkten dieser Art variiert die Bezeichnung an dieser Stelle
- Auswählen Mappe "Port Settings"
- Klicken auf "Advanced"

| Communications Port (CDM1) Properties |                                                                                                    |          |
|---------------------------------------|----------------------------------------------------------------------------------------------------|----------|
| Stop bits: 1<br>Flow control: None    | Advanced Settings for COM1  Use FIFO buffers (requires 16550 compatible UART)  Select lower settings to correct connection problems.  Select higher settings for faster performance. | Cancel   |
|                                       | Receive Buffer:         Low (1)                                                                                                    | Defaults |
| OK Cancel                             | COM Port Number: COM1                                                                                                    |          |

- Auswählen des entsprechenden COM Ports
- Sodann: Entsprechende Auswahl des selben COM Ports in der Anwendungssoftware (bsp.)
  - KERN Balance Connection SCD-4.0
  - o SAUTER AFH-01
  - o SAUTER ATC-01 / ATD-01

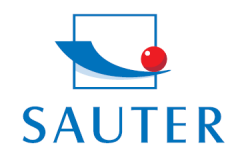

Sauter GmbH Tieringerstr. 11-15 D-72336 Balingen E-Mail: info@sauter.eu

Tel: +49-[0]7433-9976-174 Fax: +49-[0]7433-9976-285 Internet: www. sauter.eu

## Kurzanleitung

### USB Konverter Installation – SAUTER AFH 12

Beispielsweise:

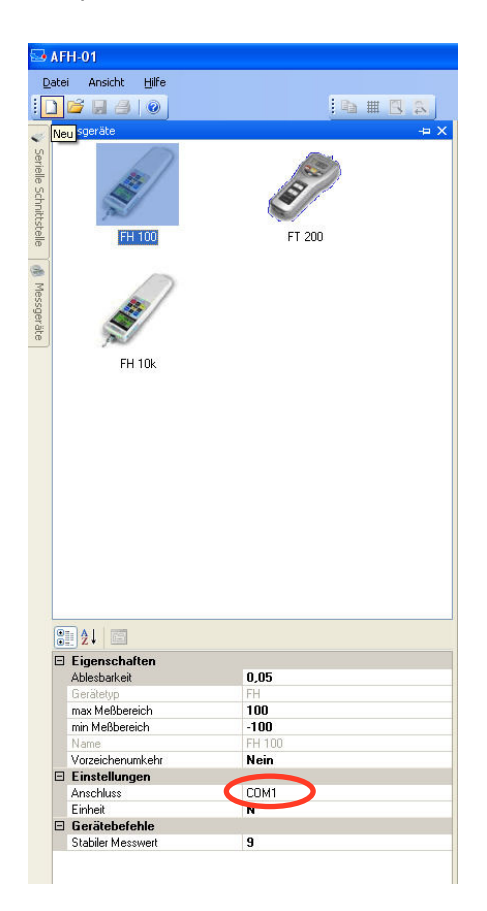

#### **Troubleshooting**

- 1. > Für das Programm KERN "Bottle.exe" der Stockmaster Bottleweighing Waage ist zwingend "COM 1" auszuwählen
- 2. <u>Falls "COM 1" schon belegt ist</u> und nicht auswählbar ist, liegt das i.d.R. daran, dass schon ein anderes Peripherie-Gerät diesen Port belegt hat (bsp. ein Maus-Zeiger, Drucker, Mobiltelefone, etc.).

Ab hier sind es Unterpunkte zu "COM 1 schon belegt"

- > <u>Alle</u> Peripheriegeräte vom PC abkoppeln, um den "COM 1" freizumachen.
- > PC herunterfahren und neu starten
- > AFH 12 Konverter einstecken und manuell COM 1 auswählen (siehe oben)
- Nachdem der RS 232 Konverter dann dem "COM 1" zugeordnet wurde, kann das andere Peripherie-Gerät wieder angesteckt werden.

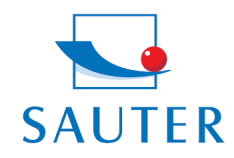

# Kurzanleitung

### **USB Konverter Installation – SAUTER AFH 12**

 Dieser Vorgang der manuellen COM-Port Zuordnung ist unter Umständen nach jedem PC-Start neu durchzuführen.

#### 3. Der AFH er USB Konverter / Adapter wird unter "Gerätemanager" (GB: Device Manager) nicht gefunden:

- > Installations-CD einlegen und ausführen (Mini-CD)
- > Installationsprozess siehe oben

#### 4. Installation des Treibers, wenn sich die CD nicht selbst installiert.

- 1. Einstecken des USB-Konverters im PC
- 2. Aufrufen des USB-Konverters im Gerätemanager

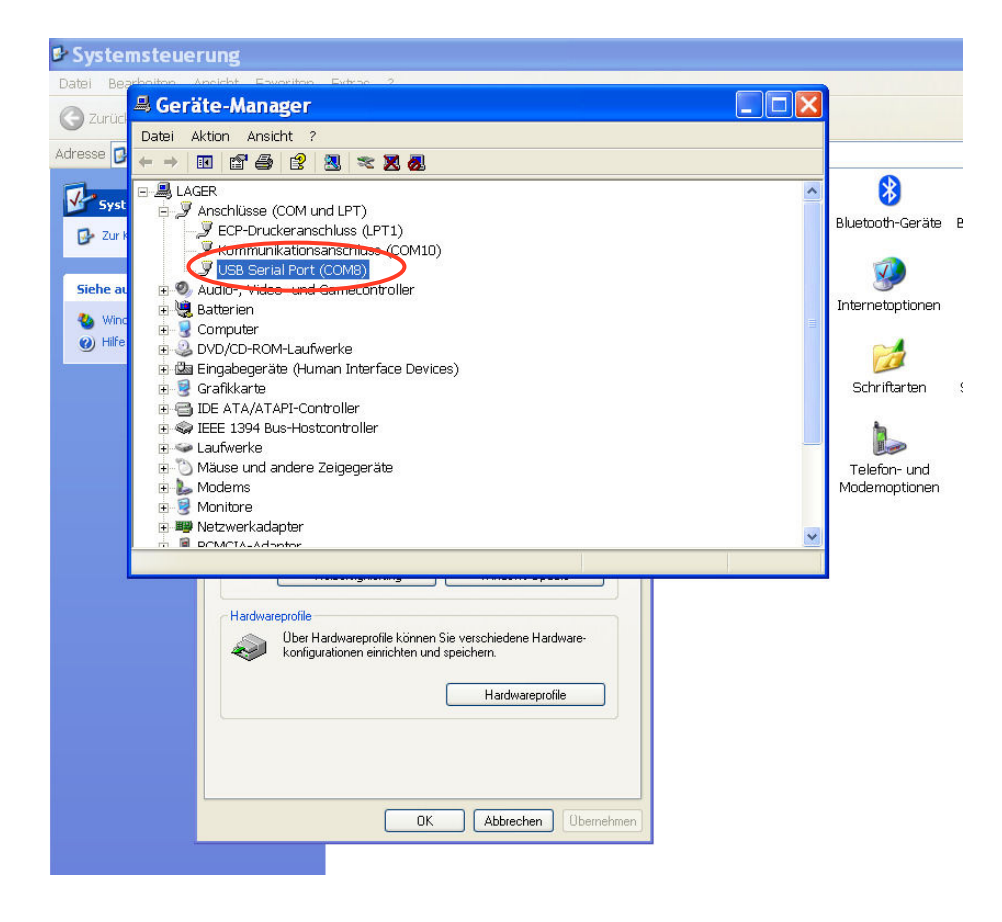

3. Anklicken des ausgewählten Gerätes mit der rechten Maustaste

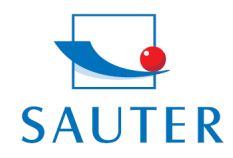

Tel: +49-[0]7433- 9976-174 Fax: +49-[0]7433-9976-285 Internet: www. sauter.eu

# Kurzanleitung

## **USB Konverter Installation – SAUTER AFH 12**

4. Auswahl "Treiber aktualisieren"

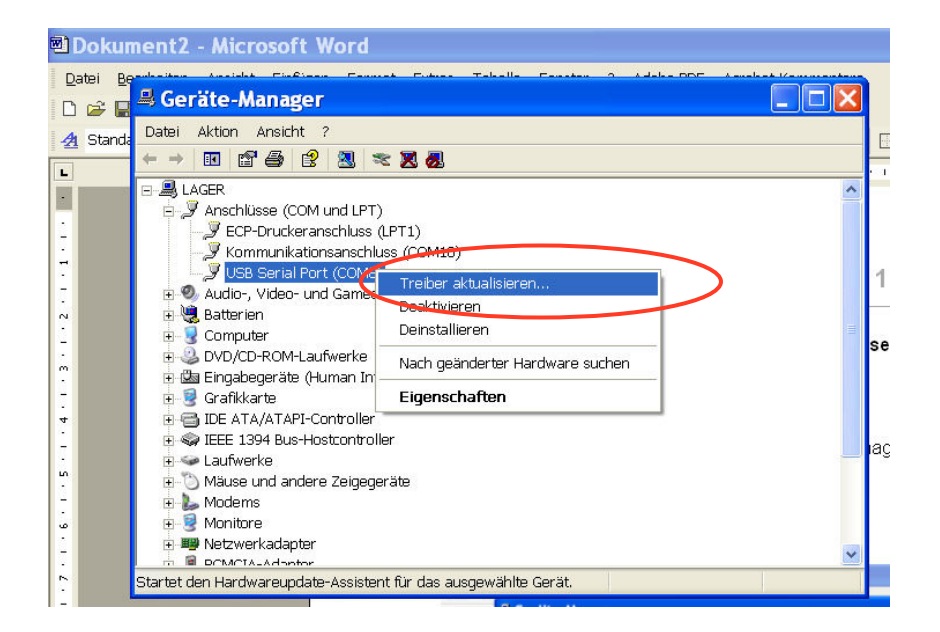

- 5. Einlegen der Treiben CD in PC
- 6. Anklicken "Nein, diesmal nicht" bei der Frage nach Online-Treibersuche

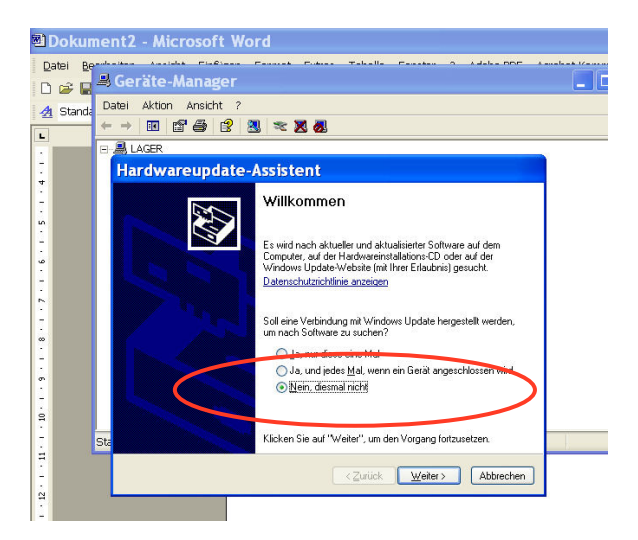

- 7. Auswahl: "Software automatisch installieren"
- 8. Geeigneten Treiber in der Vorschlagsliste auswählen
- 9. Installieren und Fertig